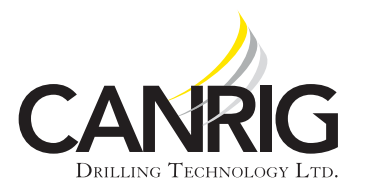

| Model: DW2000 HP (Stacked Units) | Apr. 28, 2017 |
|----------------------------------|---------------|
| Serial #: 1 – 73                 |               |

Product Bulletin # DW-003

## Motor Encoder Guard Retrofit Kit

Follow these procedures to install the Canrig motor encoder retrofit kit on the 2000 HP Single Speed Commander<sup>™</sup> Drawworks.

## Issue

Water may ingress the motor encoder causing false readings and shutdowns. Canrig has designed a motor encoder guard retrofit kit to protect the encoder from water exposure.

## Recommendation

Install the motor encoder guard retrofit kit on both traction motors. Order the appropriate kit for your motor (two are needed) from RIGLINE 24/7<sup>™</sup> Support. See Table 1.

| Qty | Part No | Description                            |  |
|-----|---------|----------------------------------------|--|
| 2   | AY21564 | Encoder Guard Retrofit Kit (GEB22)     |  |
| 2   | AY21874 | Encoder Guard Retrofit Kit (OEM Motor) |  |
| 4   | DT31520 | Warning Label                          |  |

 Table 1: Encoder Guard Kit Numbers

## Procedure

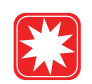

**Warning!** Follow proper lock-out/tag-out procedures before performing any work on the drawworks.

- 1. Remove old motor encoder guard, if present.
- 2. Remove existing encoder cable support bracket (DT21050). Retrofit guard design has this bracket integrated. See Figure 1 on page 2.

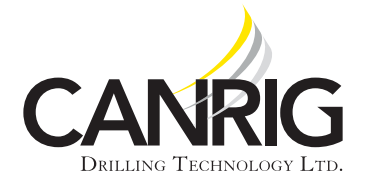

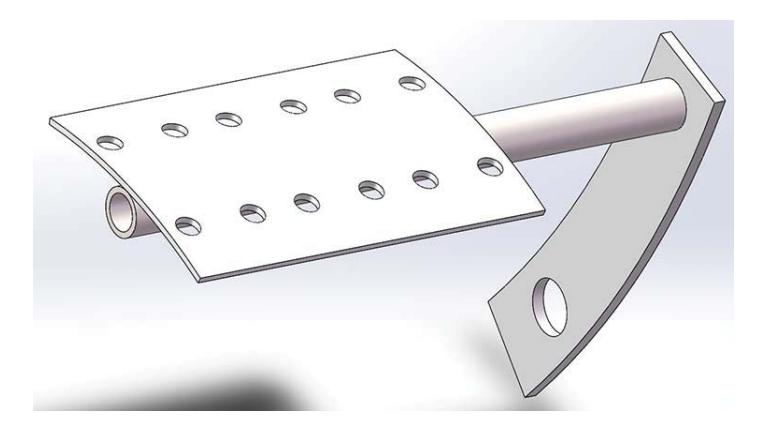

Figure 1: Remove existing encoder cable support bracket (DT21050)

3. Remove existing tether arm. Retrofit guard design has integrated tether support. See Figure 2.

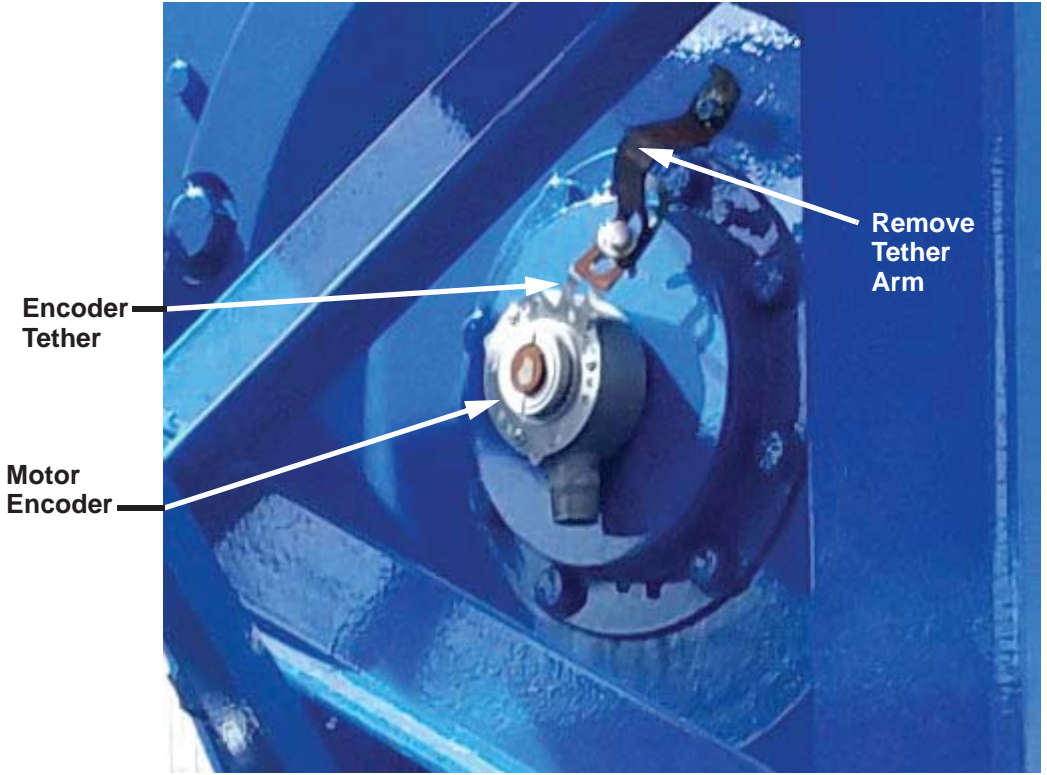

Figure 2: Motor encoder, encoder tether, and tether arm

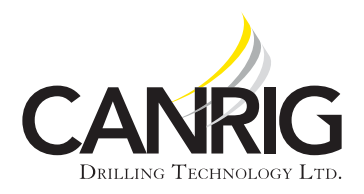

| Model: DW2000 HP (Stacked |               |
|---------------------------|---------------|
| Units)                    | Apr. 28, 2017 |
| Serial #: 1 – 73          |               |

4. Remove three (3) existing bolts holding the encoder tether to the encoder. See Figure 3.

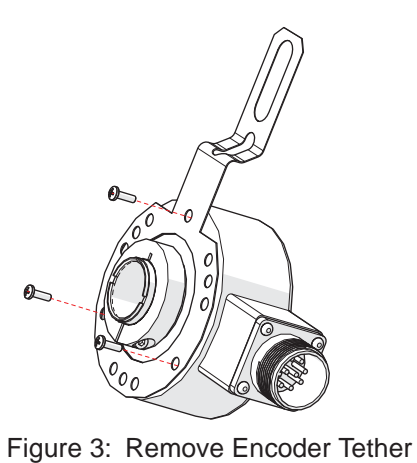

5. Flip the encoder tether. See Figure 4.

7. Reattach the encoder tether to the encoder

using the three (3) existing bolts. See Figure 5.

6. Flip the encoder.

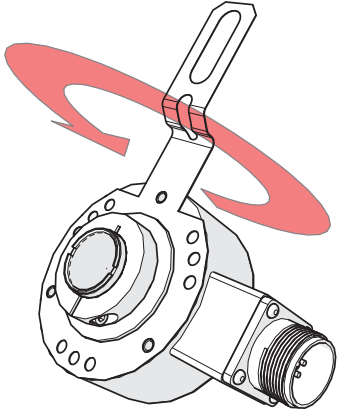

Figure 4: Flip Encoder Tether

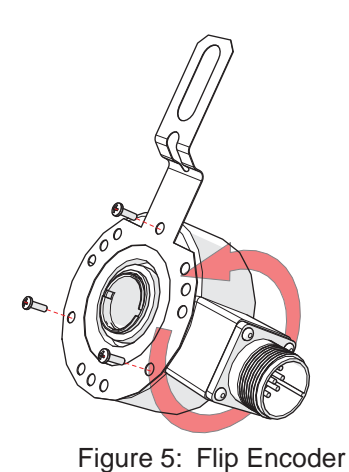

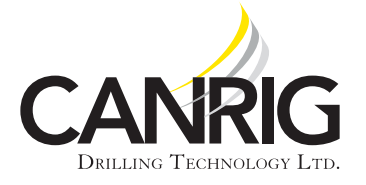

- Install motor encoder guard retrofit using three hex head bolts and lock washers. See Figure 6 on page 4.
- 9. Add two (2) warning labels on the encoder guard as indicated in Figure 6.

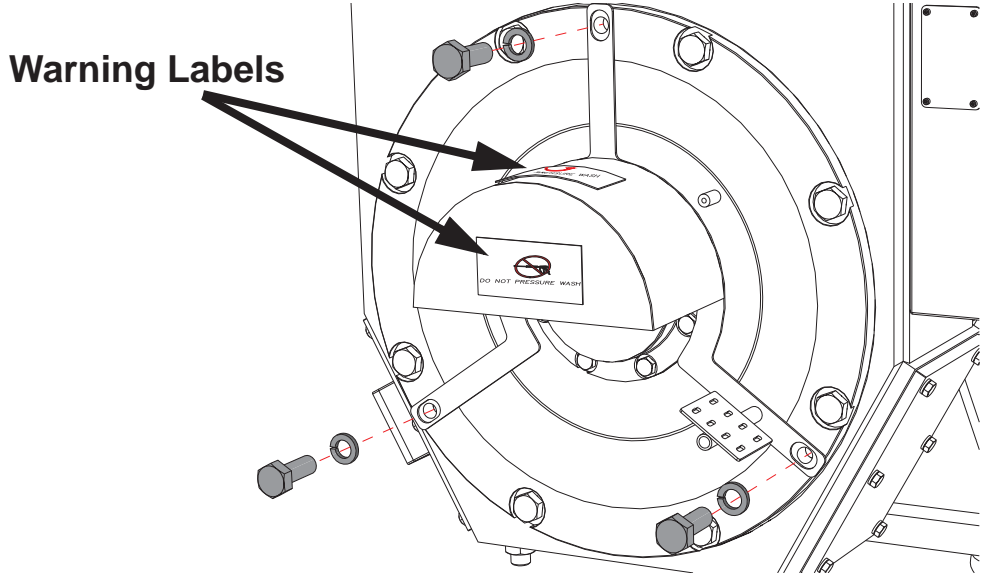

Figure 6: Install Encoder Cover, Warning Labels

10. Secure encoder tether with a bolt to the tether support inside the motor encoder guard using a bolt, lock washer, and nut supplied in the kit. See Figure 7.

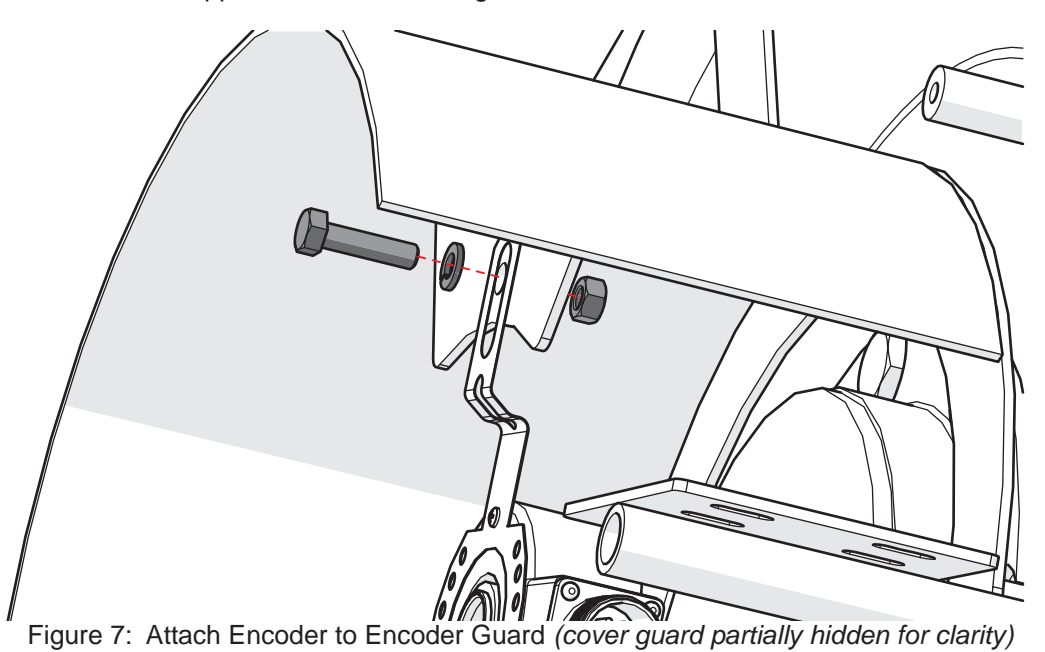

RIGLINE 24/7<sup>™</sup> Support: 866.433.4345 | International: +1 281.774.5649 | E-mail: <u>support@rigline247.com</u> Document ID 15-017 v 2.0 | Copyright © 2017 Canrig Drilling Technology Ltd. All rights reserved.

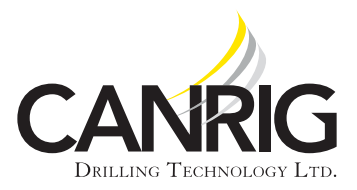

| Model: DW2000 HP (Stacked |
|---------------------------|
| Units)                    |
| Serial #: 1 – 73          |

11. Use zip-ties to attach the motor encoder cable to the cable support bracket of the motor encoder guard.

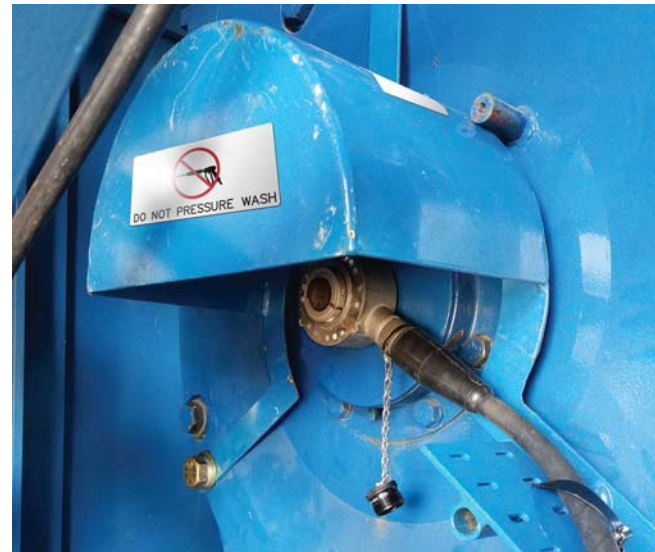

Figure 8: Motor Encoder Guard Retrofit Kit Installed

- 12. Repeat steps 1 through 11 on the second motor.
- 13. Ensure that encoders are flipped in opposite directions. The motor clamp should be on the outside of the shaft on one motor, and on the inside between the encoder and the motor on the second motor.

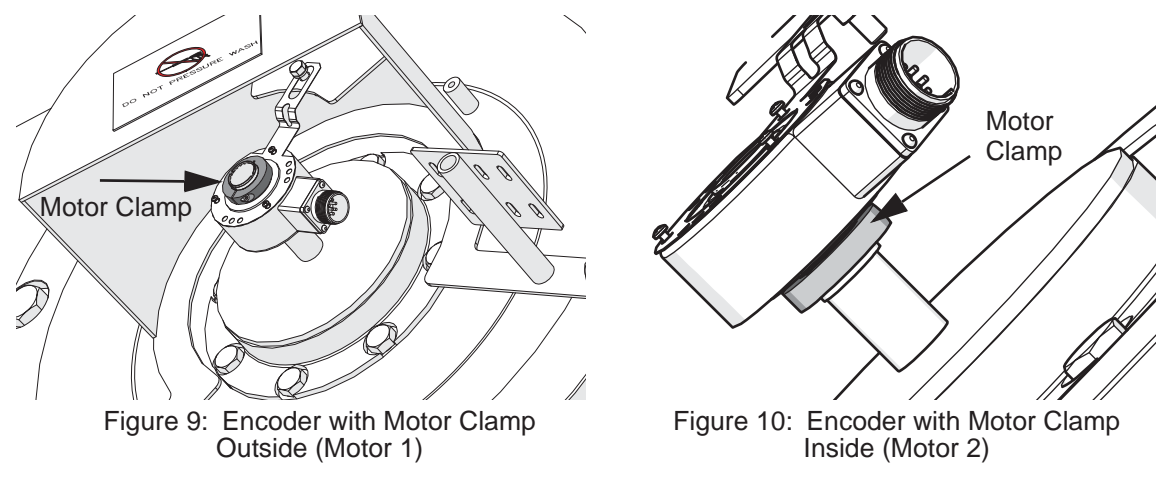

- 14. Remove lock-out/tag-out.
- 15. Start up the system and test.
- 16. Run drawworks up and down and verify that the encoder count on the HMI updates correctly.